# THERMOCONTROL

## Termostat Wi-fi

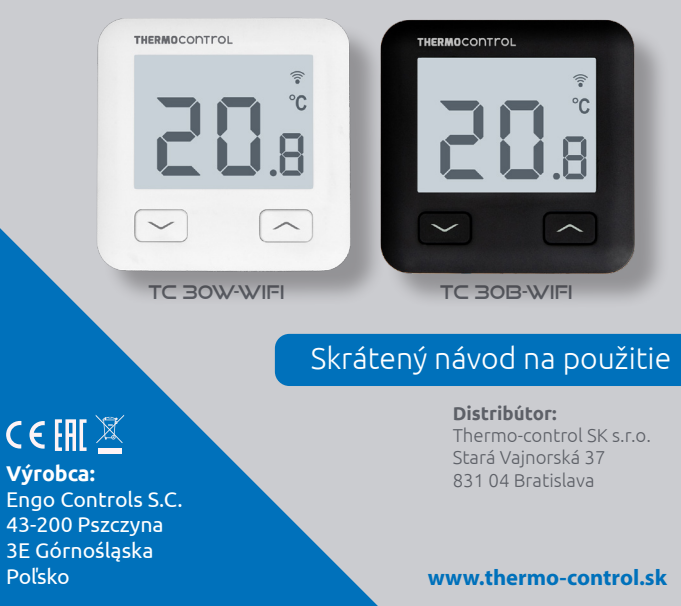

TC 30 je drôtový termostat s Wi-fi modulom a Bluetooth. Umožňuje ekonomické a ekologické ovládanie akéhokoľvek typu vykurovania. Poskytuje diaľkové ovládanie vykurovacieho systému pomocou aplikácie ENGO Smart/Tuya Smart. Má prehľadné menu a množstvo užitočných funkcií. Programovanie TC 30 je veľmi jednoduché a umožňuje prispôsobiť vykurovací cyklus dennémurytmu používateľov. Model je dostupný v bielej a čiernej farbe.

## Zhoda výrobku

Výrobok sa zhoduje s nasledovnými smernicami EÚ: 2014/53/EU, 2011/65/EU

## Technické parametre

| Napájanie                | 230 V AC 50 Hz                                       |
|--------------------------|------------------------------------------------------|
| Max. zaťaženie           | 3 (1) A                                              |
| Rozsah regulácie teploty | 1,0 °C až 45,0 °C                                    |
| Presnosť meranej teploty | 0,1 °C                                               |
| Riadiaci algoritmus      | TPI alebo hysterézia ( $\pm$ 0,1 °C až $\pm$ 0,5 °C) |
| Komunikácia              | Wi-fi 2,4 GHz                                        |
| Vstup S1 - S2            | Teplota podlahy alebo meranie teploty<br>vzduchu     |
| Riadiaci výstup          | COM/NO (bez napätia)                                 |
| Stupeň ochrany           | IP30                                                 |
| Rozmery                  | 86 x 86 x 39 mm<br>(14 mm po montáži v krabici Ø 60) |

#### Schémy el. zapojenia AC 230V a) Schéma pripojenia ι k plynovému kotlu ENIE KOTLA \* CON Т TERMOSTAT U N PRIPO NO . . AC 230V b) Schéma pripojenia k čerpadlu/ovládaču Гсом TERMOSTAT MAX T 3 (1) A c) Schéma pripojenia k centrálnej svorkovnici TERMOSTAT NO COM S2 NL N L SL1 N L SL2 **TC S08** INPUT 1 INPUT 2 Centrálna svorkovnica

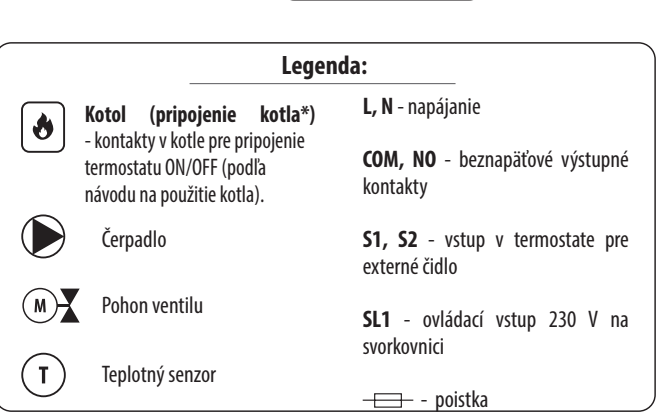

•

 $\bigcirc$ 

働

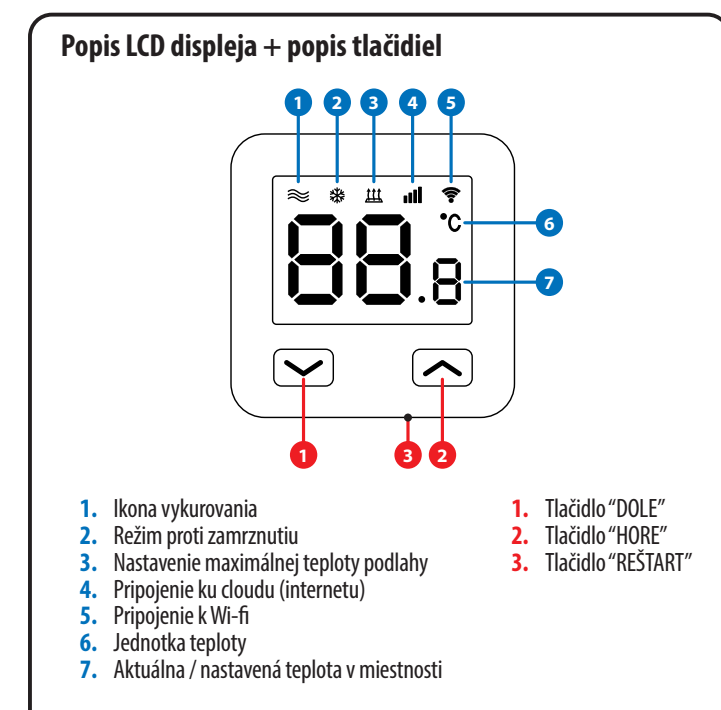

## Inštalácia Wi-fi regulátora v aplikácii

Uistite sa, že váš router je v dosahu vášho mobilného telefónu. Uistite sa, že ste pripojení na internet. Skrátite tým čas párovania zariadenia.

## **KROK 1** - STIAHNITE SI APLIKÁCIU ENGO SMART

Stiahnite si aplikáciu ENGO Smart z Google Play alebo Apple App Store a nainštalujte si ju do svojho mobilného zariadenia.

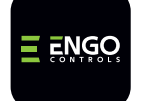

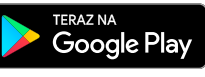

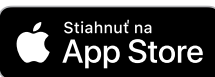

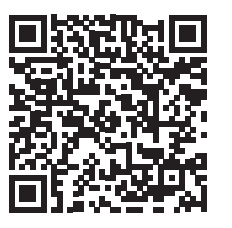

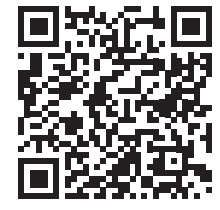

## KROK 2 - VYTVORTE SI NOVÝ ÚČET

Ak chcete zaregistrovať nový účet, postupujte podľa nasledujúcich krokov:

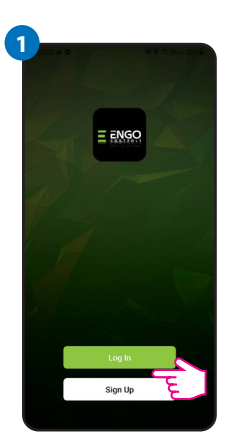

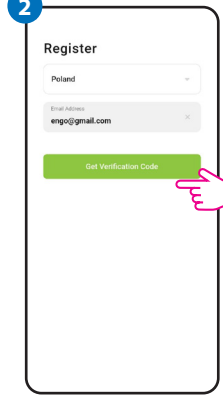

Kliknite na "Registrovať" a vytvorte si nový účet.

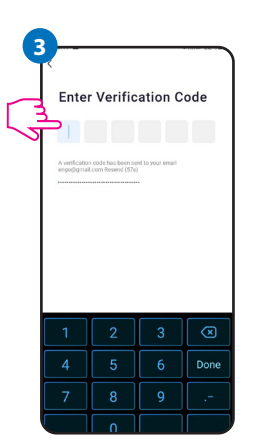

Zadajte overovací kód zo spomínaného e-mailu. Pamätajte, že na zadanie kódu máte len 60 sekúnd!

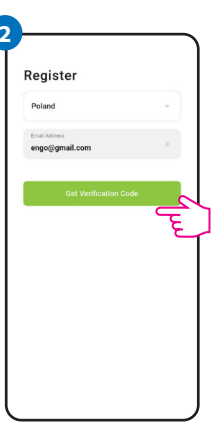

Zadajte svoju e-mailovú adresu, na ktorú vám bude zaslaný overovací kód.

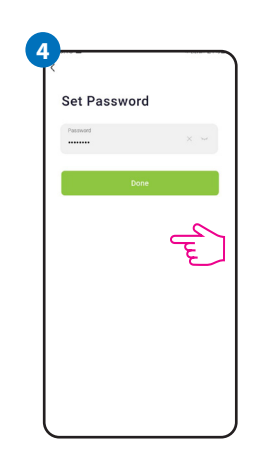

Potom si nastavte prihlasovacie heslo.

## KROK 3 - PRIPOJTE TERMOSTAT K WI-FI

Po nainštalovaní aplikácie a vytvorení účtu:

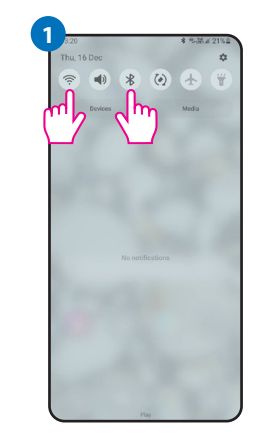

Zapnite Wi-fi a Bluetooth na svoiom mobilnom zariadení. Najlepšie je pripojiť sa k Wi-fi sieti, ku ktorej chcete regulátor priradiť.

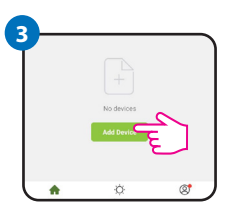

V aplikácii zvoľte: "Pridať zariadenie".

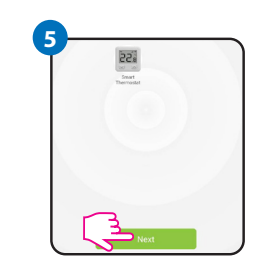

Po nájdení termostatu potvrďte možnosť: "Prejsť a pridať".

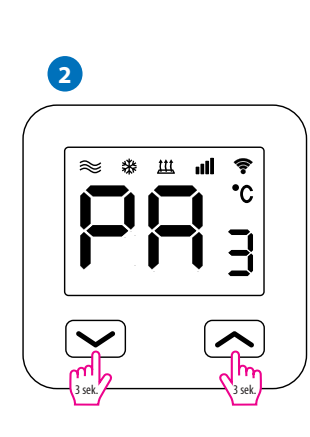

Skontrolujte, či je termostat pripojený k zdroju napájania. Potom stlačte a podržte tlačidlá na termostate približne na 3 sekundy, kým sa na displeji nezobrazí správa "PA". Vtedy sa spuští režim párovania.

| <      | Add Manually           | Auto Scan           | F         |
|--------|------------------------|---------------------|-----------|
|        | Searching de           | vice nearby         | ح         |
| Ensure | that the device is rea | dy for network conn | ection. > |
|        |                        |                     |           |
|        |                        |                     |           |
|        |                        |                     |           |

Následne vyberte: "Automatické skenovanie".

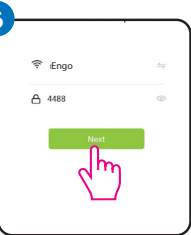

Vyberte sieť Wi-fi, v ktorej bude termostat pracovať a zadajte heslo tejto siete.

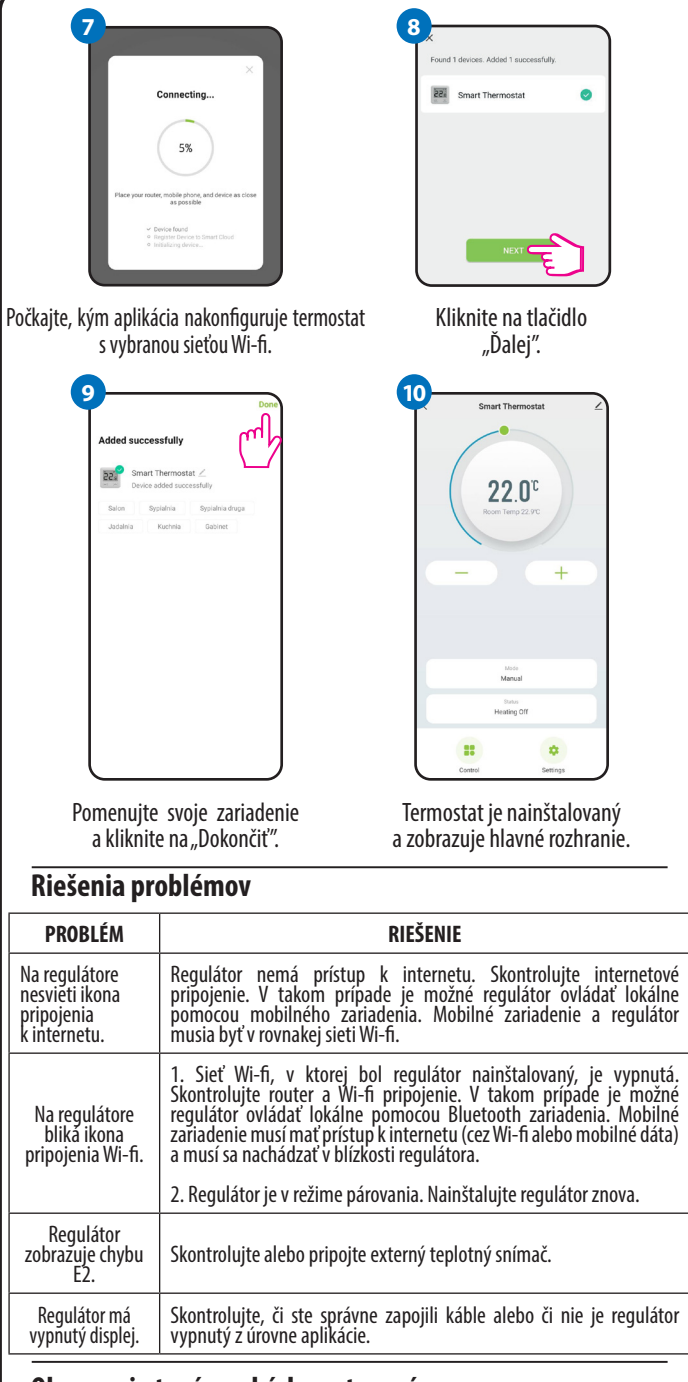

#### Obnovenie továrenských nastavení

Pre obnovenie továrenských nastavení termostatu podržte tlačidlá  $\checkmark$  +  $\land$  cca 8 sekúnd. Zobrazí sa správa FA. Potom termostat prejde sekvenciou obnovenia továrenských nastavení a zobrazí hlavnú obrazovku.